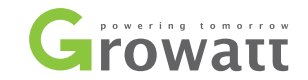

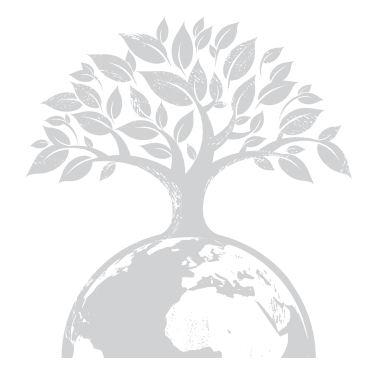

# 

#### 深圳古瑞瓦特新能源股份有限公司

广东省深圳市宝安区石岩街道办光明路28号

- **T** 400-931-3122
- **F** + 86 755 2747 2131
- E service@ginverter.com
- W www.growatt.com

## ShineMaster使用手册

# 目 录

| 1 关于本手册<br>2 产品描述                 | 1.1 手册说明<br>1.2 版权声明<br>1.3 适用人员<br>1.4 手册使用                                                                                                    |
|-----------------------------------|----------------------------------------------------------------------------------------------------|
|                                   | 2.1 产品外观图<br>2.2 包装信息<br>2.3 功能简介                                                                                                    |
| 3 产品安装与连接                         |                                                                                                    |
|                                   | 3.1 ShineMaster安装环境<br>3.2 ShineMaster安装方式<br>3.3 与光伏设备连接                                                                                                    |
| <b>4</b> ShineMaster 内置<br>页面参数设置 | <ul> <li>4.1 内置页面访问方法</li> <li>4.2 登陆内置页面</li> <li>4.3 ShineMaster数据采集器状态查看</li> <li>4.4 ShineMaster数据采集器添加或删除设备</li> <li>4.5 设置波特率</li> <li>4.6 服务器地址以及Shine Master<br/>连网IP设置</li> </ul> |

#### 5 ShineMaster数据上传到 ShineServer

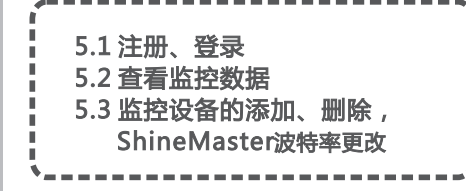

#### 6 设备维护

#### 6.1 重置 ShineMaster 6.2 常见故障及排除方法 6.3 维护保养

7.1 ShineMaster技术规格

### 7 技术规格

# **8** 联系我们

# 1关于本手册

#### 1.1 手册说明

尊敬的用户,非常感谢您使用深圳古瑞瓦特新能源有限公司(以下简称为古瑞瓦特)研发 生产的数据采集器ShineMaster(以下简称ShineMaster),我们由衷地希望本产品满足 您的需求,同时期望您对产品的性能和功能提出更多的意见。本手册的目的在于向用户提 供详细产品信息及安装、操作、维护说明。

#### 1.2 版权声明

本用户手册版权归古瑞瓦特所有,在没有得到本公司书面许可时,任何单位和个人不得擅 自摘抄,复制本用户手册的一部分或全部内容,不得以任何形式,包括资料和出版物,进 行传播,侵权必究。

本手册版本号为V2.0,古瑞瓦特拥有对本用户手册的最终解释权,若产品参数,外观, 包装等有变化,以本公司最新的资料为准,恕不另行通知。

#### 1.3 适用人员

本手册适用于对ShineMaster进行安装、调试和维护的专业技术人员及进行日常操作的用户。此手册不包含逆变器、汇流箱、环境监测仪、智能电表和防逆流装置的电气连接,以及相关的注意事项,如有需要,请参考古瑞瓦特的相应用户资料。

#### 1.4 手册使用

在使用ShineMaster前请仔细阅读本手册。同时,请将本手册妥善保管好,以便于操作维护人员查找。手册内容将不断更新、更正,难免存在与实物稍有不符或错误的情况。用户请以所购产品的实物为准,并可通过www.growatt.com下载最新的用户手册,也可通过古瑞瓦特的销售或服务渠道获得最新的用户手册。

2 产品描述

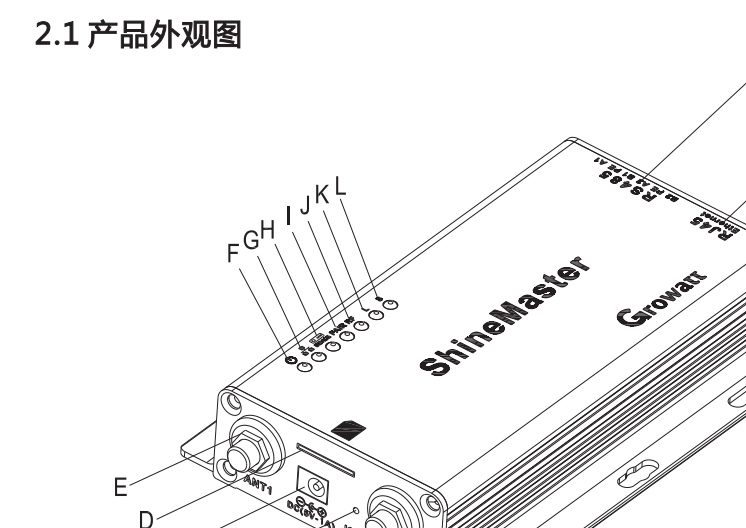

| 编号 | 名称     | 功能描述              |
|----|--------|-------------------|
| А  | ANT2   | 4G天线连接口(4G版本)     |
| В  | KEY    | 复位按钮              |
| С  | POWER  | 电源线接口,连接电源线提供工作电源 |
| D  | SIM卡槽  | 4G卡插口(4G版本)       |
| E  | ANT1   | Rf模块天线接口(暂不支持)    |
| N  | LAN    | 网线接口              |
| М  | RS-485 | 双路RS-485接口        |

图2-1

2.1.1接口说明

C B

ShineMaster的接口位置,如上图2-1所示。

各接口的功能描述如下表2-1所示。

表2-1

#### 2.1.2指示灯状态说明

ShineMaster设置有七个LED指示灯,通过LED指示灯可显示ShineMaster的运行状态。如上图2-1和表2-2所示。

| 编号 | 名称                | 功能描述                                                                  |
|----|-------------------|-----------------------------------------------------------------------|
| F  | Power LED         | 电源指示灯,常亮代表电源供电正常。                                                     |
| G  | Network LED       | 网络指示灯:<br>1:熄灭状态表示未获取IP地址;<br>2:闪烁状态表示正在连接服务服务器;<br>3:常亮状态代表正常连接到服务器。 |
| н  | Device LED        | 监控设备数据指示灯 , 周期性闪烁的次数代表与<br>ShineMaster正常通信的设备个数。                      |
| I  | Configuration LED | 配对指示灯,闪烁时代表RF模块正在搜索设备,<br>配对成功后熄灭(暂不支持)                               |
| L  | RF                | RF信号指示灯(暂不支持)                                                         |
| К  | 4G                | 4G信号指示灯(4G版本)                                                         |
| L  | 状态灯               | 检测到故障时LED灯闪烁                                                          |

表2-2

#### 2.2 包装信息

#### 2.2.1包装清单

ShineMaster及配件如下图2-2所示:

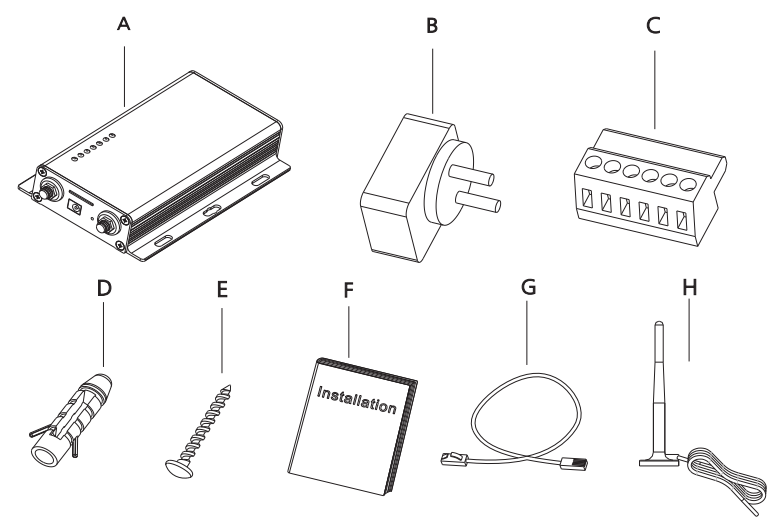

图2-2

ShineMaster包装清单如下表2-3所示

| 编号 | 物品名称            | 物品数量     |
|----|-----------------|----------|
| А  | ShineMaster     | 1台       |
| В  | 5V电源适配器         | 1个       |
| С  | 485端子           | 1个       |
| D  | 挂墙塑胶柱           | 4个       |
| E  | M3.5*20螺丝钉      | 4颗       |
| F  | ShineMaster用户手册 | 1本       |
| G  | 网线              | 1根       |
| н  | 4G天线            | 1根(4G版本) |

说明:上述配件中ShineMaster 4G版才配置4G天线。

#### 2.2.2序列号与校验码

ShineMaster序列号(S/N)是贴在ShineMaster外包装盒上和ShineMaster机壳上的由字母和数字组成的代码。校验码(CC)是贴在ShineMaster外包装盒上和ShineMaster机壳上的由字母和数字组成的5位代码。每台ShineMaster的序列号与校验码都是唯一的,用来标示识别ShineMaster。当将ShineMaster数据上传到网络服务器上时,需要通过添加序列号和序列号对应的效验码将ShineMaster添加到服务器。

#### 2.3功能简介

ShineMaster支持网络通信,可通过有线WLAN、4G与云端服务器通信。把监控到的数据上传到古瑞瓦特的服务器上,再通过访问服务器的域名进行数据访问。实现工业通用通信方式RS485以及无线射频RF通信。实现有线、无线两种通信方式对从机设备进行监控、设置以及对设备进行在线升级等功能。通过访问ShineMaster内部的IP地址进入内置页面进行参数设置、设备添加、查看等功能(详请可参考下文4.4)。

ShineMaster通过RS485、RF (暂不支持)俩种通讯方式来对光伏设备进行监控。下图为通过有线RS485进行组网监控的示意图。

注意:本地访问时,访问PC机和ShineMaster必须处于同一网段。

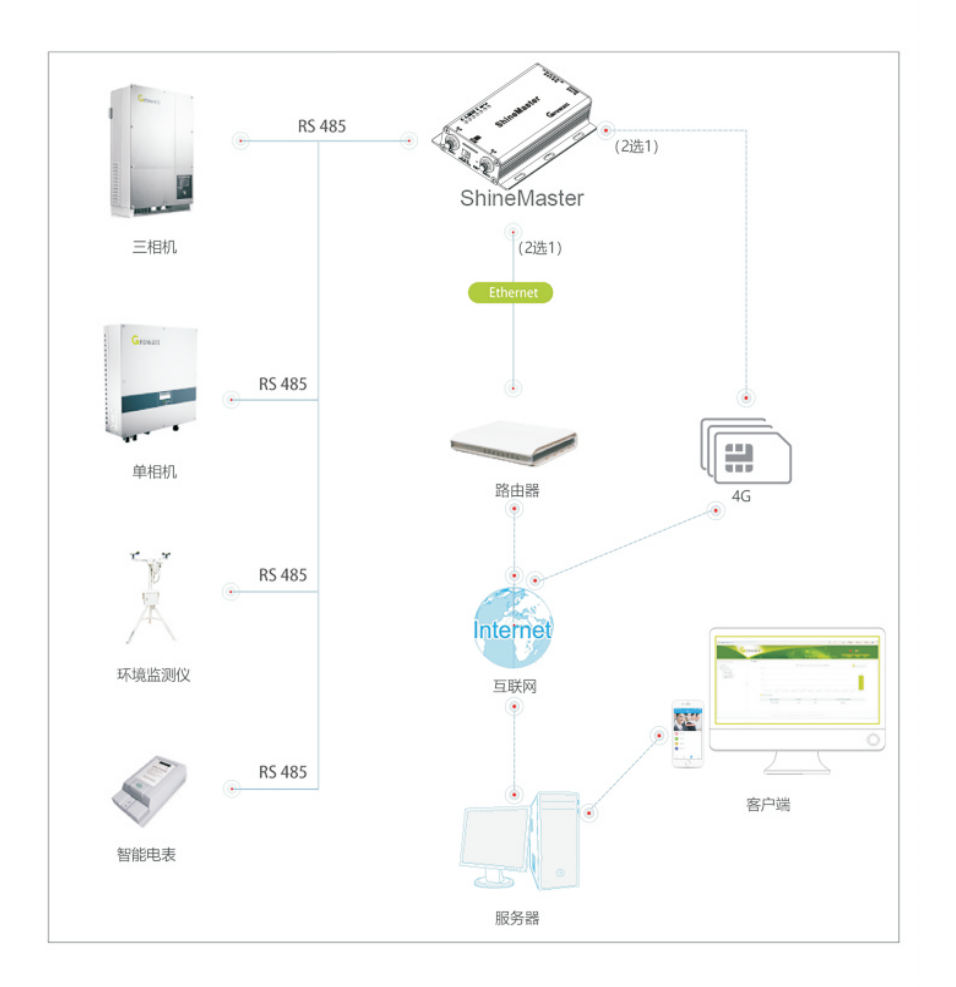

图2-3

# 3 产品安装与连接

#### 3.1 ShineMaster安装环境

ShineMaster 的安装环境以及与其他设备进行通讯的要求:

- (1)室内安装,温度-40~60℃,避免潮湿和阳光直射。
- (2)有线RS485最大通讯距离500m。
- (3)标准版本:与交换机或路由器之间网线长度不超过100m
- (4) 4G版本:使用4G通信模式时,必须连接4G天线。

#### 3.2 ShineMaster安装方式

#### 3.2.1安装

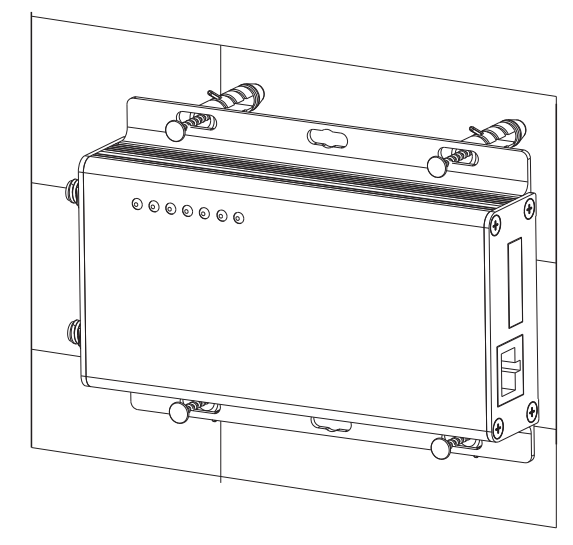

图3-1

安装步骤如下:

- (1)将ShineMaster安装固定在垂直平面上或水平面上。
- (2) 连接ShineMaster上RS485接口与逆变器上RS485接口之间的连接线(详情请参考下 文3.3.1)
- (3)通信方式选择
  - 标准版本:连接网线
  - 4G版本:连接4G天线
- (5) 连接电源线。

#### 3.3与光伏设备连接

ShineMaster能够与逆变器、环境监测仪、智能电表、汇流箱等光伏设备进行通讯连接,从而达到数据采集的目的。

#### 3.3.1 RS485有线通讯连接

1. ShineMaster (主机)与设备(从机)通过RS485有线连接进行通讯,设备RS485接线端口 上的T+与ShineMaster 485端口上的A1或A2相对应,设备RS485接线端口上的T-与 ShineMaster 485端口上的B1或B2相对应。以下为ShineMaster与逆变器连接示意图:

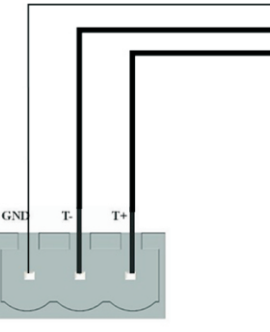

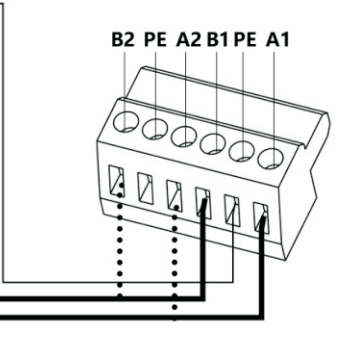

RS-485

图3-2

#### 2. 注意逆变器也会有下图这样的接口。接法如下:

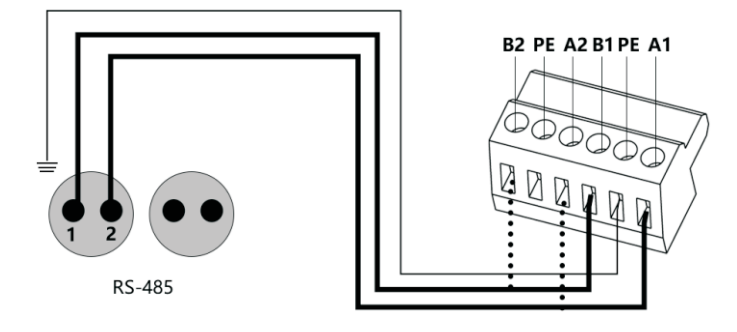

图3-3 3. 逆变器和逆变器之间通过RS485线并接的方式连接到ShineMaster,采用RS485有线通 讯连接方式,ShineMaster最大可稳定监控64台逆变器。

4.其它485通信设备如:智能电表、汇流箱、环境监测仪等,连接方法与逆变器相同。
注意:1)通信时RS485屏蔽线必须接地(PE),以免对通讯稳定性造成影响。
2)ShineMaster双路485均连接了120欧姆匹配电阻,所以当一台或多台逆变器与
ShineMaster进行485通信时,必须有一台逆变器连接120欧姆匹配电阻。以免影响通信。
(一路485中,多台逆变器只能有一台连接匹配电阻,不能多台逆变器同时连接匹配电阻。)
3)环境监测仪、汇流箱和智能电表厂家必须为古瑞瓦特指定的厂家,否则无法实现监控。

# 4 ShineMaster内置页面

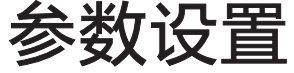

4.1 内置页面访问方法

4.1.1 方法一:

1. 将PC电脑、ShineMaster连接到同一个路由器上,使它们在同一个局域网内。

#### 2. 查看ShineMaster的IP地址。

以TP\_LINK路由器为例:进入路由器的管理页面,点击"DHCP服务器->客户端列表", 找到与采集器的序列号SN相同的客户端名,此IP为路由器分配给ShineMaster的IP地址。 比如:ShineMaster序列号SN为:AEA3745001则查询结果如下图所示:

| ID | 客户端名            | MAC 地址            | IP 地址              | 有效时间     |
|----|-----------------|-------------------|--------------------|----------|
| 1  | DESKTOP-V3M03S2 | 5E-EA-FF-7F-5A-16 | 192. 168. 100. 102 | 01:56:07 |
| 2  | AEA3745001      | 00-47-8F-60-BF-34 | 192. 168. 100. 101 | 01:30:32 |
| 3  | SD-201706160952 | 18-66-DA-E5-AF-02 | 192. 168. 100. 100 | 01:29:42 |
|    |                 |                   |                    |          |

图4-1

注意:路由器必须开启DHCP功能。

3. 在浏览器中输入ShineMaster IP地址进入ShineMaster内置页面。

#### 4.1.2 方法二:

将PC与ShineMaster通过网线直接连接。电脑IP修改为192.168.0.XXX(XXX范围为2 ~ 253)。ShineMaster内部默认访问IP为:192.168.0.254,在网页上输入 192.168.0.254就可访问内置页面。电脑IP设置如下图所示:

| ◎ 使用下面的 IP 地址(S): -                                                                                                   |     |       |       |     |  |
|----------------------------------------------------------------------------------------------------|-----|-------|-------|-----|--|
| IP 地址(I):                                                                                                    | 192 | . 168 | . 0   | . 5 |  |
| 子网掩码(U):                                                                                                    | 255 | . 255 | . 255 | . 0 |  |
| 默认网关 @):                                                                                                    | 192 | . 168 | . 0   | . 1 |  |
| <ul> <li>自动获得 DNS 服务器地址 (2)</li> <li>使用下面的 DNS 服务器地址 (2)</li> <li>首选 DNS 服务器 (2):</li> <li>备用 DNS 服务器 (A):</li> </ul> | ):  |       | •     | •   |  |

图4-2 注意:若启用4G通信功能,访问内置页面只能采用方法二。DNS服务器的地址不需要设置。

#### 4.2 登录内置页面

访问前检查设备间的通讯连接线是否连接牢固,检查无误后,即可在IE浏览器下输入 ShineMaster IP地址进入到ShineMaster的内置页面。 说明:ShineMaster与电脑须在同一个网段,否则无法访问内置页面。 1. 若采用4.1中的方法一,则在浏览器中输入192.168.100.101;若为方法二,则在浏览器中输入192.168.0.254。如下图所示:

![](_page_8_Picture_1.jpeg)

2. 输入用户名及密码,默认登录用户名: admin 密码: admin,填写完成后点击登录。

#### 4.3 ShineMaster数据采集器状态查看

| Ļ | 氘击ShineMast | :er数据采集器状态, | 可查看ShineMaster | "系统状态信息" | , | " 序列号" |
|---|-------------|-------------|----------------|----------|---|--------|
| " | ' 服务器地址"    | " 已连接设备数量"  | 等信息            |          |   |        |

|              | ShineMa    | aster 系统                    |  |
|--------------|------------|-----------------------------|--|
|              |            |                             |  |
| <u>集器信息</u>  | 采集器信息      |                             |  |
| ·逆流 & 采集器设置  | 连网状态       | 已连接                         |  |
| 14dr 171.000 | 序列号        | YKC0835014                  |  |
| 5612.00      | 服务器地址      | server-cn.growatt.com       |  |
| 统管理          | 服务器端口      | 5279                        |  |
| 备状态          | 采集器本地IP    | 192.168.100.102             |  |
|              | 数据向隔时间     | 5                           |  |
|              | 采集器MAC地址   | 00:47:00:BF:96:E6           |  |
| 退出           | 硬件版本       | V1.0                        |  |
|              | 软件版本       | 1.0.4.5                     |  |
|              | 采集器设备类型    | ShineMaster                 |  |
|              | 已连接设备数量    | 0                           |  |
|              | 高线设备数量     | 0                           |  |
|              | 防逆流使能      | Disable                     |  |
|              | 防逆流功率 (kW) | 0                           |  |
|              | birth Her  | RS485 1: 9600 RS485 2: 9600 |  |

图4-4

#### 4.4 ShineMaster数据采集器添加或删除设备

ShineMaster监控光伏设备前,需进入内置页面 "ShineMaster数据采集器设置"页面 进行设备的添加。

#### 4.4.1添加设备

#### (1) 在"添加或删除设备"第一个下拉列表选择485通道

| A Contraction of the second second se | Shine       | Master 系统<br><sup> 简体中文</sup> | English |
|----------------------------------------------------------------------------------------------------|-------------|-------------------------------|---------|
| 采集器信息                                                                                                    | 防逆流 & 采集器设置 |                               | 1       |
| 防逆流 & 采集器设置                                                                                                    | 防逆流通道       | R\$485_2 *                    |         |
| 10166275-92                                                                                                    | 防逆流电表地址     | 1                             |         |
| 网络汉直                                                                                                    | 防逆流使能       | On Off                        |         |
| 系统管理                                                                                                    | 防逆流功率 (kW)  | 0 (XX躺往电网,-XX躺往用户)            |         |
| 设备状态                                                                                                    | 防逆流失效使能     | On  Off                       | 1       |
|                                                                                                    | 防逆流失效功率     | 10 % (0 ~ 100)%               | 1       |
|                                                                                                    | 防逆流失效时间     | 120 s (120 ~ 5000) 秒          | 1       |
| 退出                                                                                                    | 无功调节使能      | On  Off                       | 1       |
|                                                                                                    | PF          | 1.0 (0.8 ~ 1.0)               | 1       |
|                                                                                                    | 国网使能        | On  Off                       | 1       |
|                                                                                                    | 添加或删除设备     | NULL V O Add O Del            |         |
|                                                                                                    | 升级软件        | NULL                          | 1       |
|                                                                                                    | 重启设备        | R5485_1<br>R5485_2 lo         | ]       |
|                                                                                                    |             | 保存 取消                         |         |

图4-5

(2) 第二个下拉列表中选择设备的类型:比如选择GROWATT 逆变器: Inverter

设备类型参数说明: INVERTER:Growatt逆变器、PCS、HPS、MAX、MIN、MTLP-US、SPC3000、 SPC2000等设备均在此项中选择"INVERTER"; SDM120:东鸿单相电表; SDM630:东鸿三相电表; WeaterStation:环境检测仪; CHNT\_DDSU:正泰单相电表; CHNT DTSU:正泰三相电表。

|           | Shinel      | Master 系统                        | C English |
|-----------|-------------|----------------------------------|-----------|
| 采集器信息     | 防逆流 & 采集器设置 |                                  |           |
| 防逆流&采集器设置 | 防逆流通道       | R\$485_2 v                       |           |
| miko'n se | 防逆流电表地址     | 1                                |           |
| 网络设置      | 防逆流使能       | On  Off                          |           |
| 系统管理      | 防逆流功率 (kW)  | 0 (XX输往电网,-XX输往用户)               |           |
| 设备状态      | 防逆流失效使能     | On  Off                          |           |
|           | 防逆流失效功率     | 10 % (0 ~ 100)%                  |           |
|           | 防逆流失效时间     | 120 s (120 ~ 5000) 秒             |           |
| 退出        | 无功调节使能      | On  Off                          |           |
|           | PF          | 1.0 (0.8 ~ 1.0)                  |           |
|           | 国网使能        | On  Off                          | 1         |
|           | 添加或删除设备     | RS485_1 - INVERTER - O Add O Del |           |
|           | 升级软件        | O Yes   No                       | 1         |
|           | 重启设备        | ⊙ Yes ● No                       | 1         |
|           |             | 保存 取消                            | 7         |

图4-6

#### (3) 第三个下拉列表中填写光伏设备通讯地址。

| A A A A A A A A A A A A A A A A A A A | Shine       | Master <b>系统</b>                   | Englis |
|---------------------------------------|-------------|------------------------------------|--------|
| 集器信息                                  | 防逆流 & 采集器设置 |                                    |        |
| 逆流&采集器设置                              | 防逆流通道       | RS485_2 v                          |        |
| 160°N 92                              | 防逆流电表地址     | 1                                  |        |
| 旧位以直                                  | 防逆流使能       | On Off                             |        |
| 统管理                                   | 防逆流功率 (kW)  | 0 (XX躺往电网,-XX躺往用户)                 |        |
| <u> </u>                              | 防逆流失效使能     | On Off                             |        |
|                                       | 防逆流失效功率     | 10 % (0 ~ 100)%                    |        |
|                                       | 防逆流失效时间     | 120 s (120 ~ 5000) 秒               |        |
| 退出                                    | 无功调节使能      | On  Off                            |        |
|                                       | PF          | 1.0 (0.8 ~ 1.0)                    |        |
|                                       | 国网使能        | ⊙ On ⊛ Off                         |        |
|                                       | 添加或删除设备     | RS485_1 • INVERTER • 1 O Add O Del |        |
|                                       | 升级软件        | O Yes  No                          |        |
|                                       | 重启设备        | O Yes  No                          |        |

图4-7

(4) 选择后面 "Add" 后点击保存。

(5) 保存成功后进入"设备状态"页面确认设备是否添加成功。

| and the second second s |                 |             |
|----------------------------------------------------------------------------------------------------|-----------------|-------------|
| 采集器信息                                                                                                    | 设备地址 设备类型 设备序列号 | 号 设备状态 通信方式 |
| 防逆流&采集器设置                                                                                                    | 001 INVERTER    | 未连接 RS485_1 |
| 网络设置                                                                                                    |                 |             |
| 系统管理                                                                                                    |                 |             |
| 设备状态                                                                                                    |                 |             |
|                                                                                                    |                 |             |
|                                                                                                    |                 |             |
| 週出                                                                                                    |                 |             |

#### 4.4.2 删除设备

(1) 在"添加或删除设备"第一个下拉列表选择监控光伏设备的监控方式。

(2) 第二个下拉列表中选择所监控光伏设备的类型。

(3) 第三个下拉列表中填写光伏设备通讯地址。

(4) 选择后面"Del"后点击保存,完成设备的添加。

(5)保存成功后进入"设备状态"页面确认设备是否删除成功。 如图所示:

|                        | Shine              | Master 系统 Englis                   |
|------------------------|--------------------|------------------------------------|
| 采集器信息                  | 防逆流 & 采集器设置        |                                    |
| <b>5逆流 &amp; 采集器设置</b> | <b>同与3923年1月1日</b> | RS485_2 *                          |
| a.2/2 1/2 mm           | 防逆流电表地址            | 1                                  |
| 1701132.001            | 防逆流使能              | On   Off                           |
| 统管理                    | 的拉拉加加尔加卡 (kW)      | 0 (20399往电网,-20399往用户)             |
| 备状态                    | 防逆流失效使能            | On  Off                            |
|                        | 防逆流失效功率            | 10 % (0 - 100)%                    |
|                        | 防逆澹失效时间            | 120 s (120 ~ 5000) ₱               |
| 退出                     | 无功调节使能             | ☉ On ● Off                         |
|                        | PF                 | 1.0 (0.8 - 1.0)                    |
|                        | 国网经职能              | On  Off                            |
|                        | 添加或删除设备            | RS485_1 • INVERTER • 1 O Add @ Del |
|                        | 升级软件               | ⊙ Yes ⊛ No                         |
|                        | 重启设备               | O Yes @ No                         |
|                        |                    | 保存 取得                              |

图4-9

#### 4.4.3 连续添加、删除设备

上述方法为逐个添加或删除设备。若某类设备的地址连续,则可一次性添加或删除。 如下所示:

(1)添加10个逆变器,设备地址为:1-10,如下所示:

| 集器信息      | 防逆流 & 采集器设置 |                                       |  |
|-----------|-------------|---------------------------------------|--|
| 並流&采集器设置  | 防逆流通道       | RS485_2 *                             |  |
| -0171.000 | 防逆流电表地址     | 1                                     |  |
| <u> </u>  | 防逆流使能       | On  Off                               |  |
| <u> </u>  | 防逆流功率 (kW)  | 0 (XX输往电网,-XX输往用户)                    |  |
| 备状态       | 防逆流失效使能     | On  Off                               |  |
|           | 防逆流失效功率     | 10 % (0 ~ 100)%                       |  |
|           | 防逆流失效时间     | 120 s (120 ~ 5000) 秒                  |  |
| 退出        | 无功调节使能      | ⊙ On ⊛ Off                            |  |
|           | PF          | 1.0 (0.8 ~ 1.0)                       |  |
|           | 国网使能        | On  Off                               |  |
|           | 添加或删除设备     | RS485_1 - INVERTER - 1-10 • Add O Del |  |
|           | 升级软件        | O Yes   No                            |  |
|           | 重启设备        | O Yes  No                             |  |

![](_page_10_Figure_4.jpeg)

#### (2)进入"设备状态"页面确认设备是否添加成功。

|                 | Sh   | ineMaster i | 系统    |      | f       |
|-----------------|------|-------------|-------|------|---------|
| 集器信息            | 设备地址 | 设备类型        | 设备序列号 | 设备状态 | 通信方式    |
| <u> 条 采集器设置</u> | 001  | INVERTER    |       | 未连接  | RS485_1 |
|                 | 002  | INVERTER    |       | 未连接  | RS485_1 |
| 1               | 003  | INVERTER    |       | 未连接  | RS485_1 |
|                 | 004  | INVERTER    |       | 未连接  | RS485_1 |
|                 | 005  | INVERTER    |       | 未连接  | RS485_1 |
|                 | 006  | INVERTER    |       | 未连接  | RS485_1 |
| _               | 007  | INVERTER    |       | 未连接  | RS485_1 |
|                 | 008  | INVERTER    |       | 未连接  | RS485_1 |
|                 | 009  | INVERTER    |       | 未连接  | RS485_1 |
|                 | 010  | INVERTER    |       | 未连接  | RS485_1 |

图4-11

(3)删除设备与添加设备类同,选中"DEL"即可。

添加、删除设备注意事项:

- (1)当需要删除某一个设备时,各项选项要与添加设备时保存一致:485通道、设备类型、地址。若不清楚相关参数可先点击"设备状态"栏查看。
- (2)当某一地址已被占用时,重新添加新设备不能直接覆盖。必须先将旧设备删除后才 能使用该地址。

#### 4.5 设置波特率

ShineMaster出厂默认两路485波特率均为:9600,实际使用时根据不同的安装环境对 两路485设置对应波特率。

(1)在"设置波特率"栏中选择所需要的波特率。

(2)选择对应的通道RS485\_1或RS485\_2,然后点击保存即可。

如图所示设置RS485\_1波特率为9600。

![](_page_10_Picture_17.jpeg)

图4-12

#### 4.6 服务器通信设置

#### 4.6.1 ShineMaster连网设置

一:标准版:LAN通信

(1) 在配置页面中点击"网络设置"栏,选择入网方式为LAN,保存即可。

| 网络设置 |       |
|------|-------|
| 入网方式 | LAN 🗸 |

图4-13

(2) 出厂默认启用DHCP功能,自动从路由器上获取IP地址。

| 网络设置 |        |
|------|--------|
| 入网方式 | LAN -  |
| DHCP | On Off |

图4-14

- (3) 若使用过程中需要将ShineMaster设置成固定IP则需进行如下设置:
  - (3.1)在"动态获取IP"栏中选择"OFF",关闭DHCP功能。
  - (3.2)设置IP、网关、子网掩码、DNS等参数,点击保存即可。如下图所示:

| 网络设置 |                 |  |
|------|-----------------|--|
| 入网方式 | LAN -           |  |
| DHCP | © On ◉ Off      |  |
| 本地IP | 192.168.100.102 |  |
| 网关   | 192.168.100.1   |  |
| 子网掩码 | 255.255.255.0   |  |
| DNS  | 192.168.100.1   |  |

图4-15

#### 二:4G版:4G通信

#### 在配置页面中点击"防逆流&采集器设置"栏,选择入网方式为4G,保存即可。

| 网络设置 |      |  |
|------|------|--|
| 入网方式 | 4G 🔻 |  |

图4-16

说明:ShineMaster 4G版也可以选择LAN方式与服务器进行通信。

#### 4.6.2 服务器地址设置

服务器地址分为直接采用IP和域名两种方式,两种方式只能启用一个,请根据实际使用进行选择。

(1)采用域名的方式来连接服务器,则"域名解析功能"栏中选择"ON,则"服务器 IP"此栏会显示为灰色。设置服务器为:server-cn.growatt.com。如下图所示:

| 网络设置   |                       |      |
|--------|-----------------------|------|
| 入网方式   | LAN -                 |      |
| DHCP   | ● On ◎ Off            |      |
| 本地IP   | 192.168.100.102       |      |
| 网关     | 192.168.100.1         |      |
| 子网掩码   | 255.255.255.0         |      |
| DNS    | 192.168.100.1         |      |
| 域名解析功能 | 🖲 On 🔘 Off            |      |
| 服务器域名  | server-cn.growatt.com | 解析完成 |
| 服务器    | 120.77.127.135        | 连接成功 |
| 服务器端口号 | 5279                  |      |
| 数据上传间隔 | 5                     | (分钟) |
|        | 保存    取               | 消    |

图4-17

(2)采用服务器IP连接服务器,"域名解析功能"栏中选择"OFF",则"服务器域名" 此栏会显示为灰色。设置服务器为:120.77.127.135。如下图所示:

| 网络设置   |                       |      |
|--------|-----------------------|------|
| 入网方式   | LAN -                 |      |
| DHCP   | 🖲 On 🔘 Off            |      |
| 本地IP   | 192.168.100.102       |      |
| 网关     | 192.168.100.1         |      |
| 子网掩码   | 255.255.255.0         |      |
| DNS    | 192.168.100.1         |      |
| 域名解析功能 | © On ◉ Off            |      |
| 服务器域名  | server-cn.growatt.com | 解析完成 |
| 服务器    | 120.77.127.135        | 连接成功 |
| 服务器端口号 | 5279                  |      |
| 数据上传间隔 | 5                     | (分钟) |
|        | 保存取                   | 消    |

图4-18

说明:"服务器端口号"、"数据上传间隔"这两栏,若连接的是Growatt的服务器,这两项是固定的,请勿随意修改。

#### 配置页面操作注意事项:

1) 若添加设备时,点击保存后界面长时间没有刷新,则将采集器断开重启。重启后点击 "设备状态"查看上次操作是否成功。

2) 在配置相应功能的参数时,只需按照上述方法配置对应功能的参数,其它与你所需配置的功能无关的参数请保持不变。

# 5 ShineMaster数据上传到 ShineServer

若需要通过服务器来实现对采集器及所监控的设备进行数据显示、监控、以及设置等功能,则需要先将采集器添加到服务器上。当ShineM aster添加到服务器后,若后续需要修改采集器的部分参数或启用、关闭某一功能时可以直接通过服务器来完成。

#### 5.1 注册、登录

(1) 在电脑浏览器上输入服务器域名进入到ShineServer登录页面,如果您是第一次登录请先注册用户名。输入域名访问页面,如下图5-1。

中国用户服务器域名为:http://server-cn.growatt.com

国际用户服务器域名为:http://server.growatt.com

![](_page_13_Picture_0.jpeg)

图5-1 Shine Server登录页面

Growatt 下载 帮助 更新日志 Language ④ 光伏商OA办公系统1.0 注册 注册类型 用户 安装商 分销商 国家中国 用户名 密码 确认密码 /运维OSS登录 光伏商ERI Language English 电子邮箱 安装商编码 请输入安装商编码或别名 (同意本公司各用户条款) G7 忘记密码? 注册 返回登录 请构选同意! 用户不需要登录,点击这里进入示 」 (2015年14) 息用户: 1004320 New Server For China 例用站。 业 逆变器数: 1041138 Important Announcement 2015-07-23 当前数据、历史图表 Growatt ShineServer system ... 2015-07-13 电站数据、电站分析 6 电站数: 1228280 受用 (1350.13GWh) ShineServer will update to ... 2015-03-20 Copyright@2017 - 深圳古瑞瓦特新能源股份有限公司 ShineServer-3.6.0.0

图5-2

#### 5.2 查看监控数据

(1) 注册完成后自动跳转到ShineServer主界面。依次点击"电站" → "工作信息",显示信息为电站当日总功率走势图。下拉列表"选择采集器",可查看电站单个逆变器的日功率走势图。

(2) 注册用户名,根据提示输入用户信息,信息填好之后,点击"注册"。

注: "采集器序列号"及"采集器校验码"见ShineMaster序列号外盒或包装盒。

![](_page_14_Figure_0.jpeg)

![](_page_14_Figure_1.jpeg)

(2) 依次点击"电站"→"设备管理",就可查看"数据采集器"、"逆变器"、 "环境监测仪"、"智能电表"以及"汇流箱""MAX"等监测到的实时数据。

#### 5.3 监控设备的添加、删除, ShineMaster波特率更改

#### 5.3.1 监控设备的添加、删除

(1) 在服务器页面上点击"设备管理"栏,再点击"数据采集器"栏。在此界面上点击设置设备更新图标。如下图所示:

![](_page_14_Figure_6.jpeg)

#### (2) 添加一个设备。如下以添加一个Growatt逆变器,设定485通信地址为1:

| ● 设备更新 <sup>· 选中设备更新</sup> | 配置设备相关     | 美参数 |
|----------------------------|------------|-----|
| 通讯方式                       | RS485_1    | v   |
| 设备地址                       | 1          | v   |
| 设备类型                       | Growatt逆变器 | v   |
| 状态                         | 添加         | v   |
| 波特率                        |            | -   |
| ◎ 第一路波特率                   | 9600       | *   |
| ◎ 第二路波特率                   | 4800 _ 点击  | 保存  |
| [                          | 保存取消       | Ц.  |

| ● 设备更 雜中设备更新 | 2: 配置)      | 设备相关参数 |
|--------------|-------------|--------|
| 通讯方式         | RS485_1     | ٣      |
| 设备地址         | 1           | Y      |
| 设备类型         | Growatt逆变器  | Y      |
| 状态           | 删除          | •      |
| 一波特率         |             |        |
| ◎ 第一路波特率     | 9600        | T      |
| ◎ 第二路波特率     | 4800 3: 点击( | 保存     |
|              | 保存取消        | lá l   |

#### (4) 上述添加、删除设备时,若操作成功则弹出如下所示界面:

![](_page_15_Picture_3.jpeg)

5.3.2 ShineMaster波特率更改

(1) 在服务器页面上点击"设备管理"栏,再点击"数据采集器"栏。在此界面上点击设置波特率图标。如下图所示:

![](_page_15_Picture_6.jpeg)

#### (2) 设置相应通道的波特率

| ◎ 设备更新                                 |                                 |        |
|----------------------------------------|---------------------------------|--------|
| 通讯方式                                   | RS485_1                         | Y      |
| 设备地址                                   | 1                               | Y      |
| 设备类型                                   | Growatt逆变器                      | ٣      |
| 状态                                     | 添加                              | ×      |
|                                        |                                 |        |
| 波特率 1:选择你所需要修                          | 改的通道 2:选择波特率                    |        |
| 一波特率 1: 选择你所需要修<br>③ 第一路波特率            | 改的通道<br>2: 选择波特率<br>9600        | v      |
| 波特率 1: 选择你所需要修<br>● 第一路波特率<br>● 第二路波特率 | wh通道<br>9600<br>4800<br>3: 点击保存 | v<br>v |

#### (3) 若操作成功则弹出如下提示信息界面

![](_page_15_Picture_10.jpeg)

#### 说明:第二路485波特率修改的操作方法与第一路相同。

![](_page_16_Picture_0.jpeg)

#### 6.1 重置ShineMaster

当长按复位按钮5秒,等待ShineMaster 指示灯全亮后马上松开,操作成功后ShineMaster 会自动清除所有已注册的设备信息。但与服务器通信相关的所有参数将保持不变。

#### 6.2 常见故障及排除方法

| 问题                                           | 原因                                                                                                    | 解决方法                                                                                                    |
|----------------------------------------------|----------------------------------------------------------------------------------------------------|----------------------------------------------------------------------------------------------------|
| 不能进入<br>ShineMaster<br>内置页面                  | ShineMaster不能获取<br>IP地址                                                                                                  | 1.开通路由器自动分配IP(DHCP)功能<br>2.访问PC机和ShineMaster必须处于<br>同一网段。                                                                                                    |
| ShineMaster<br>内置页面"系统<br>状态信息"显示<br>未连接     | 无法连接到服务器                                                                                                    | 标准版(LAN连接)<br>1.检查路由器网络是否具有上网功能<br>2.检查"服务器地址"是否正确<br>中国用户服务器域名为:<br>server-cn.growatt.com<br>国际用户服务器域名为:<br>server.growatt.com<br>4G版:1:检查是否正确插入4G卡。<br>2:4G天线是否与ANT2正确连接。<br>3:查询4G流量卡是否欠费。 |
| 登录账户后,显<br>示ShineMaste<br>r在线,但所监<br>控光伏设备断开 | <ol> <li>1.监控接线接触不良</li> <li>2.无进入内置页面添加<br/>设备</li> <li>3.光伏设备通讯地址与<br/>所添加设备地址不一<br/>致</li> <li>4.光伏设备序列号非法</li> </ol> | <ol> <li>1.检查通讯线是否保持接触稳固</li> <li>2.进入内置页面"数据采集器设置"添加光伏设备</li> <li>3.在内置页面"设备状态"页面,检查光伏设备通讯地址与所添加光伏设备<br/>是否保持一致</li> <li>4.检查所监控光伏设备序列号是否为10位,只能含有英文字母及数字,无非法字符。</li> </ol>                  |
| 操作后长时间没<br>有刷新界面                             | 配置页面无反应                                                                                                    | 刷新整个网页,或重新登录。                                                                                                    |

#### 6.3 维护保养

1.避免频繁开关电源,轻拿轻放,防止损坏;
 ShineMaster为室内使用产品,请勿将ShineMaster置于潮湿环境和光线直射的地方。

# 7 技术规格

#### 7.1 ShineMaster技术规格

#### 一般规格

| 长*宽*高 | 130*84*25(mm) |
|-------|---------------|
| 重量    | 180±5g        |
| 防护等级  | IP30          |

#### 运行环境

| 环境温度 | -40°C ~ +60°C |
|------|---------------|
| 放置地点 | 室内            |

| 有线通讯      | RS485最大稳定监控64台逆变器 |
|-----------|-------------------|
| 无线通讯      | 暂不支持              |
| RS485通讯距离 | 最大500米(采用双绞屏蔽线)   |

# 8 联系我们

#### 古瑞瓦特新能源为客户提供全方位的技术支持,用户可与就近的古瑞瓦特新能源办事处或客 户服务点联系,也可直接与公司客户服务中心联系。

名称:深圳古瑞瓦特新能源股份有限公司

地址:广东省深圳市宝安区石岩街道办光明路28号

客服服务热线:400-931-3122

E-mail:service@ginverter.com

公司网址:www.growatt.com